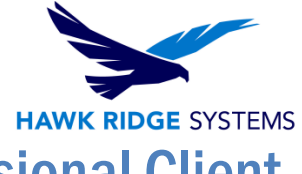

# How To Install PDM Standard and Professional Client 2024

| TITLE:    | How To Install PDM Standard and Professional Client 2024             |
|-----------|----------------------------------------------------------------------|
| DATE:     | September 2023                                                       |
| SUBJECT:  | PDM client install                                                   |
| ABSTRACT: | Comprehensive guide on installing the PDM client for SOLIDWORKS 2024 |

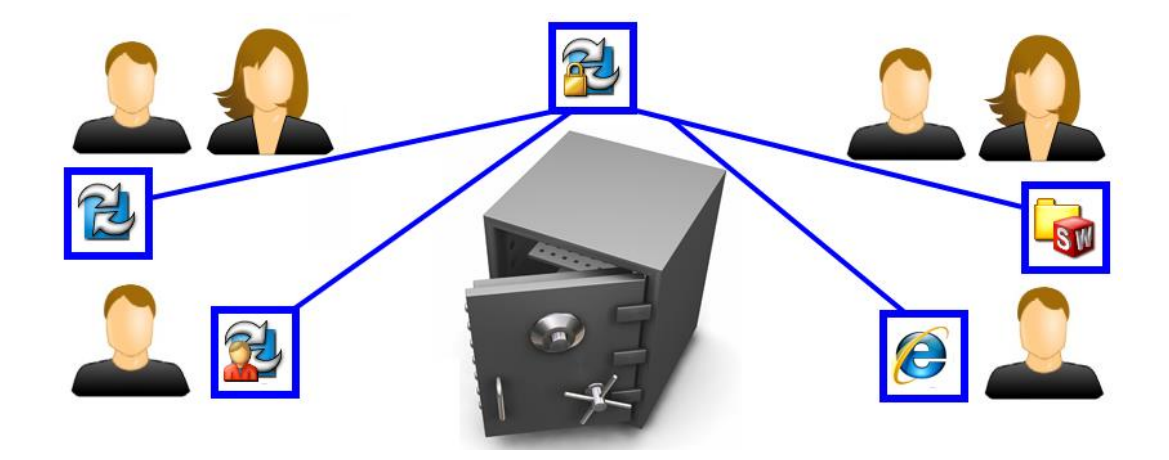

This guide is written for users of both SOLIDWORKS PDM Standard and Professional. This guide cannot be used to install versions before 2016 of PDM because the process has changed. For more information about installing earlier versions of our PDM software, please see our <u>Help Center</u>.

A SOLIDWORKS PDM vault is used to manage documents. A SOLIDWORKS PDM Client is the software installed on a computer that will allow access to the vault. After the client software is installed, you can create a local vault view to connect and access documents located in the vault.

This is not a troubleshooting guide. If you have any technical issues with SOLIDWORKS, please contact <u>Hawk Ridge Systems technical support</u>.

This document is only to be distributed and used by Hawk Ridge Systems customers. Any other use is prohibited.

©2023 Hawk Ridge Systems

USA: 1.877.266.4469

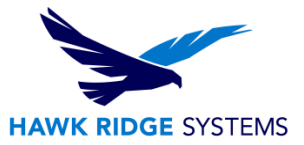

#### Contents

| Before Installation     | 2  |
|-------------------------|----|
| PDM Client Installation | 3  |
| Adding The Vault View   | .8 |

### **Before Installation**

Hawk Ridge Systems highly recommends taking a moment before installing SOLIDWORKS and checking that you are ready to load your new software. First, check links to ensure <u>minimum system requirements</u> and <u>video card</u> compatibility are met. Also, confirm that the hard drive has enough space to have at least 15% free space after the full installation. Back-up data such as any shared Toolbox library, Design Library, Template files, or a data management vault. As always, verify workmates, customers, or vendors are all on the same version of SOLIDWORKS. Older versions of SOLIDWORKS cannot open files from newer versions.

Starting with PDM 2017 and continuing with PDM 2024, the client and server installation must be versions of the same release year. This is a change from previous years, which required that the client and server installation were the same year AND service pack. Verify that the PDM Server components are the 2024 version before proceeding with the 2024 PDM Client installation.

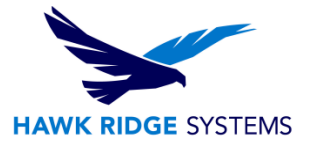

# **PDM Client Installation**

- 1. From your SOLIDWORKS DVD or full download, double-click on Setup.exe.
- 2. Specify the "Install on this computer" option in the Installation Manager and click "Next".

| SOLIDWORKS 2024 PR1 Installation Manager                                                                    | :                                        |
|----------------------------------------------------------------------------------------------------|------------------------------------------|
| <b>35 SOLID</b> WORKS                                                                                       | 202                                      |
| Welcome to the SOLIDWORKS Installation Manage                                                               | er                                       |
| SOLIDWORKS 2024 PR1                                                                                         |                                          |
| Specify the type of installation:                                                                           |                                          |
| Install on this computer                                                                                    |                                          |
| Create an administrative image to deploy to multiple computers                                              |                                          |
| Install server components     Download and chare all files. Create individual installs or administrative in | mages on multiple machines with a single |
| download.                                                                                                   | nages on multiple machines with a single |
|                                                                                                    |                                          |
|                                                                                                    |                                          |
|                                                                                                    |                                          |
|                                                                                                    | Image courtesy of Square Robot, Inc      |
| X ?                                                                                                    | >                                        |
| Cancel Help                                                                                                 | Next                                     |

3. Installing the PDM Client does not require a serial number for either PDM Standard or PDM Professional. Click "Next" to continue to the "Product Selection" page.

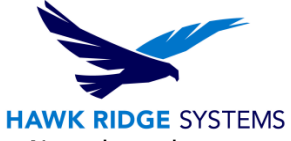

4. On the "Product Selection" page, select SOLIDWORKS PDM Client from the list. Note that other products may be installed at the same time as the PDM client.

| Proc     | luct Selection                                                                                                    |       |  |
|----------|----------------------------------------------------------------------------------------------------|-------|--|
| Select   | products to install.                                                                                                  |       |  |
| SOL      | DWORKS Products                                                                                                    |       |  |
| •        | SOLIDWORKS Languages                                                                                                  | -     |  |
|          | eDrawings (595 MB)                                                                                                    |       |  |
|          | SOLIDWORKS File Utilities (31 M8)                                                                                     |       |  |
|          | SOLIDWORKS Composer Player (515 MB)                                                                                   |       |  |
| +        | SOLIDWORKS Manage Client (695 MB)                                                                                     |       |  |
|          | SOLIDWORKS PDM Client (891 MB)                                                                                        |       |  |
|          | 3DEXPERIENCE Marketplace (2 MB)                                                                                       |       |  |
|          | 3DEXPERIENCE Exchange for SOLIDWORKS (2 MB)                                                                           |       |  |
| >        | API Tools                                                                                                    |       |  |
|          | Required system components will be installed (174 MB): Check For Updates, Microsoft C++ 2022                          | +     |  |
| Inst     | all SOLIDWORKS PDM Client 2024 PR1                                                                                    |       |  |
| SO<br>SO | .IDWORKS PDM is data management software. This installs the client to access and administer<br>.IDWORKS PDM vault(s). | -     |  |
|          | Estimated space required for installation                                                                             | 13 GB |  |

5. Click "Next" to reach the "Summary Page".

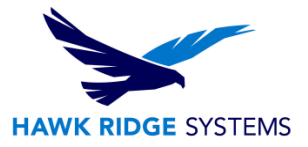

6. Select "Change" next to the "SOLIDWORKS PDM Options" section.

| Summary                                                                                                    |                                                                      |
|----------------------------------------------------------------------------------------------------|----------------------------------------------------------------------|
| ✓ Products                                                                                                    | Change Ø                                                             |
| Note: Required system components will be installed (174 ME<br>2022 Redistributable (x64), Microsoft C++ 2022 Redist<br>Framework 4.8. | I): Check For Updates, Microsoft C++<br>ributable and Microsoft .NET |
| Download Options Background Downloader is on (                                                                                        | Change Ø                                                             |
| Installation Location                                                                                                    | Change Ø                                                             |
| SOLIDWORKS PDM Options                                                                                                    | <u>Change</u> Ø                                                      |
|                                                                                                    |                                                                      |

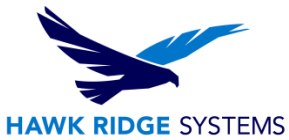

7. Specify whether you would like to install the PDM Standard or PDM Professional package, the client type you would like to install, and any necessary add-ins from the list. Click "Back to Summary".

| r PDM Product                                                                     |                                                                                                    |
|-----------------------------------------------------------------------------------|----------------------------------------------------------------------------------------------------|
| IDWORKS PDM Standard                                                              |                                                                                                    |
| ct this if you have licenses for SOLIDWORKS PDM Standard                          |                                                                                                    |
| IDWORKS PDM Professional                                                          |                                                                                                    |
| ct this if you have licenses for SOLIDWORKS PDM Professional or SOLIDWORKS Manage |                                                                                                    |
| r PDM Client Type                                                                 |                                                                                                    |
| IDWORKS PDM CAD Editor                                                            |                                                                                                    |
| IDWORKS PDM Contributor                                                           |                                                                                                    |
| IDWORKS PDM Viewer                                                                |                                                                                                    |
| r Add-ins                                                                         |                                                                                                    |
| osoft Office Integration                                                          |                                                                                                    |
| IDWORKS Add-in                                                                    |                                                                                                    |
| tSight Add-in                                                                     |                                                                                                    |
|                                                                                   |                                                                                                    |
|                                                                                   |                                                                                                    |
|                                                                                   |                                                                                                    |
|                                                                                   | LIDWORKS PDM Standard<br>ect this if you have licenses for SOLIDWORKS PDM Standard<br>LIDWORKS PDM Professional<br>ect this if you have licenses for SOLIDWORKS PDM Professional or SOLIDWORKS Manage<br>r PDM Client Type<br>LIDWORKS PDM CAD Editor<br>LIDWORKS PDM CAD Editor<br>LIDWORKS PDM Contributor<br>LIDWORKS PDM Viewer<br>r Add-ins<br>rosoft Office Integration<br>LIDWORKS Add-in<br>ftSight Add-in |

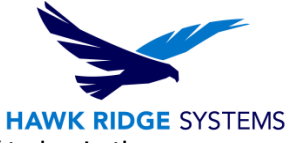

8. Accept the terms and conditions and click "Download and Install/Install Now" to begin the installation.

| SOLIDWORKS                                                                                                    |                                  | 2 |
|----------------------------------------------------------------------------------------------------|----------------------------------|---|
| Summary                                                                                                    |                                  |   |
| This is a new installation of 2024 PR1.                                                                                                    |                                  |   |
| ✓ Products                                                                                                    | Change Ø                         |   |
| 2022 Redistributable (xb4), Microsoft C++ 2022 Redistributable and Mic<br>Framework 4.8.                                                                                                    | rosoft .NET                      |   |
| 2022 Kedistributable (xb4), Microsoft C++ 2022 Kedistributable and Mic<br>Framework 4.8.      Download Options Background Downloader is on ①                                                                                                    | Change Ø                         |   |
| 2022 Redistributable (xb4), Microsoft C++ 2022 Redistributable and Mic<br>Framework 4.8.      Download Options Background Downloader is on      Installation Location                                                                                                    | Change Ø                         |   |
| 2022 Redistributable (xb4), Microsoft C++ 2022 Redistributable and Mic<br>Framework 4.8.      Download Options Background Downloader is on ①     Installation Location     SOLIDWORKS PDM Options                                                                                  | Change Ø<br>Change Ø<br>Change Ø |   |
| 2022 Kedistributable (xb4), Microsoft C++ 2022 Kedistributable and Mic<br>Framework 4.8.      Download Options Background Downloader is on      Installation Location     SOLIDWORKS PDM Options     Product: SOLIDWORKS PDM Professional     Given Time SOLIDWORKS PDM CAD Editor | Change Ø<br>Change Ø<br>Change Ø | , |

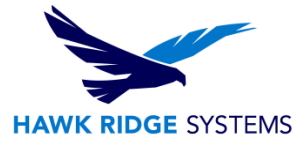

# **Adding The Vault View**

Once the Client component has been installed, a "vault view" will need to be created to access the files in the vault. To do this:

- 1. Go to Start > All Programs > SOLIDWORKS PDM > View Setup.
- 2. Click "Next", select the appropriate Archive server, and click "Next" again.

| Select server<br>Select archiv<br>Select one<br>from the list | s<br>or more archive servers t<br>t below and press Next. | hat contain                  | the vault(s) you                                  | want to attach                              | ×      |
|---------------------------------------------------------------|-----------------------------------------------------------|------------------------------|---------------------------------------------------|---------------------------------------------|--------|
| Name                                                          | Status<br>Not connected<br>Connected<br>Not connected     | Port<br>3030<br>3030<br>3030 | Version<br>16.03.0064<br>17.02.0063<br>17.04.0083 | Type<br>Broadcast<br>Broadcast<br>Broadcast |        |
| Add                                                           | Update                                                    |                              | < Back                                            | Next >                                      | Cancel |

Note that if your Archive server is not shown in the list, you may have to manually type it in using the "Add" button. Please see your PDM administrator if you are not sure which server to add.

3. Select your vault and click "Next".

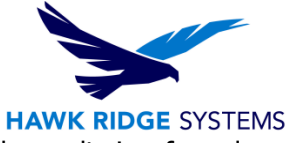

- 4. Specify the location for the vault view, and whether you would like to install the vault view for only your Windows profile or for all Windows profiles on this computer.
  - a. Unless you have different users sharing the same machine, it is usually recommended to select the "For all users on this computer" option.
  - b. It is recommended to place the vault on or close to the root directory of a drive, to avoid potential issues with file path length.

| Select location                                                                                    | x    |
|----------------------------------------------------------------------------------------------------|------|
| Select location<br>Choose how you want to attach your file vault views and press Next to continue. | Ż    |
| Attach location                                                                                    |      |
| The file vault views will be created in the following location:                                    | _    |
| Browse                                                                                             |      |
| Attach type                                                                                        |      |
| Make the local views accessible:                                                                   |      |
| Only for me                                                                                        |      |
| <ul> <li>For all users on this computer (requires local administrator rights)</li> </ul>           |      |
| < Back Next > Ca                                                                                   | ncel |

5. Click "Next" and then "Finish".